## বাংলাদেশ দূতাবাস, মাস্কাটে অনলাইনে নতুন জন্ম নিবন্ধনের জন্য নিমের ধাপগুলো অনুসসরণ করুন

- ধাপ ১: <u>https://bdris.gov.bd/home</u> ওয়েবসাইটে যান।
- ধাপ ২: জন্ম নিবন্ধন মেন্যুতে সিলেক্ট করে নতুন জন্ম নিবন্ধন এ ক্লিক করুন

|                                       | এখান্দে | ন ক্লিক করুন |                | 🔄 English 💻 🖁 🔅 🥭 🕐 🛈                   |
|---------------------------------------|---------|--------------|----------------|-----------------------------------------|
| जन्म विवडत                            | হোম     | জন্ম নিবন্ধন | মৃত্যু নিবন্ধন | ব্যবহারকারী সংযোজন (ওটিপি প্রান্তির পর) |
| জন্ম ও মৃত্যু নিবন্ধন আইন, ২০০৪       | হোমধ্য  | পজ           |                |                                         |
| জন্ম ও মৃত্যু নিবন্ধন বিধিমালা, ২০১৮  |         |              |                |                                         |
| জন্ম ও মৃত্যু নিবন্ধন নির্দেশিকা ২০২১ |         |              |                |                                         |
| গ্রায়শই জিজ্ঞাসিত গ্রন্ন FAQ         |         |              |                |                                         |

ধাপ ৩: জন্ম স্থানের ঠিকানায় জন্ম নিবন্ধন আবেদন করুন।

| ন্ম নিবন্ধনের জন্য আবেদন                  | न                                                    |                 |
|-------------------------------------------|------------------------------------------------------|-----------------|
| <mark>াপনি নিম্নলিখিত কোন</mark> ঠিকানায় | জন্ম নিবন্ধনের আবেদন করতে চান? 🔹                     |                 |
| জন্মস্থান                                 | িশ্বায়ী ঠিকানা                                      | িবৰ্তমান ঠিকানা |
| আপনি যদি বাংলাদেশ দৃতাবায                 | স জন্ম নিবন্ধন আবেদন করতে চান, তবে এটি নির্বাচন করুন |                 |
|                                           |                                                      |                 |

ধাপ ৪: দেশ ও অফিস নির্বাচন করন।

|                                                                                                    | হোম জন্ম নিবন্ধন                                                                                                  | মৃত্যু নিবন্ধন                                                                                       | ব্যবহারকারী সংযোজন (ওটিপি প্রান্তির পর)                                                         |   |   |  |
|----------------------------------------------------------------------------------------------------|----------------------------------------------------------------------------------------------------|----------------------------------------------------------------------------------------------------|-------------------------------------------------------------------------------------------------|---|---|--|
|                                                                                                    | জন্ম নিবন্ধনের জন্য আবেদন                                                                                         |                                                                                                    |                                                                                                 |   |   |  |
|                                                                                                    | আপনি নিম্নলিখিত কোন ঠিকানায় জন্ম নিবন্ধনের আবেদন করতে চান? •                                                     |                                                                                                    |                                                                                                 |   |   |  |
|                                                                                                    | ●বাংলাদেশ দূতাবাস                                                                                                 |                                                                                                    |                                                                                                 |   |   |  |
|                                                                                                    | 🗹 আপনি যদি বাংলাদেশ দূতাবাসে জন্ম নিবন্ধন আবেদন করতে চান, তবে এটি নির্বাচন করুন                                   |                                                                                                    |                                                                                                 |   |   |  |
|                                                                                                    | নিবন্ধন কার্যালয়ের ঠিকানা                                                                                        |                                                                                                    |                                                                                                 |   |   |  |
|                                                                                                    | দেশ *                                                                                                    |                                                                                                    | দেশ নির্বাচন করুন                                                                               | ~ | • |  |
|                                                                                                    | অফিস *                                                                                                    |                                                                                                    |                                                                                                 |   |   |  |
|                                                                                                    |                                                                                                    |                                                                                                    |                                                                                                 |   |   |  |
|                                                                                                    |                                                                                                    |                                                                                                    |                                                                                                 |   |   |  |
|                                                                                                    |                                                                                                    |                                                                                                    |                                                                                                 |   |   |  |
| হোম জন্ম নি                                                                                                    | নবন্ধন মৃত্যু নিবন্ধন                                                                                             | ব্যবহারকারী স                                                                                        | সংযোজন (ওটিপি প্রান্তির পর)                                                                     |   |   |  |
| হোম জন্ম নি<br>জন্ম নিবন্ধনের                                                                                                    | নবন্ধন মৃত্যু নিবন্ধন<br>I <b>জন্য আবেদন</b>                                                                      | ব্যবহারকারী স                                                                                        | সংযোজন (ওটিপি প্রান্তির পর)                                                                     |   |   |  |
| হোম জন্ম নি<br>জন্ম নিবন্ধনের<br>আপনি নিমলিষিগ                                                                                                    | নবন্ধন সৃত্যু নিবন্ধন<br>া জন্য আবেদন<br>হ কোন ঠিকানায় জন্ম নিবন্ধ                                               | ব্যবহারকারী স<br>মনের আবেদন করে                                                                      | সংযোজন (ওটিপি প্রান্থির পর)<br>তে চান? •                                                        |   |   |  |
| হোম জন্ম নি<br>জন্ম নিবন্ধনের<br>আপনি নিম্নলিম্বিদ<br>©বাংলাদেশ দূতা                                                                                      | নবন্ধন মৃত্যু নিবন্ধন<br>য <b>জন্য আবেদন</b><br>ত কোন ঠিকানায় জন্ম নিবন্ধ<br>বাস                                 | ব্যবহারকারী <sup>স</sup><br>চনের আবেদন কর                                                            | সংযোজন (ওটিপি প্রান্তির পর)<br>তে চান? *                                                        |   |   |  |
| হোম জন্ম নি<br>জন্ম নিবন্ধনের<br>আপনি নিমলিখিয<br>াংলাদেশ দূতা<br>আপনি যদি ব                                                                              | নবন্ধন মৃত্যু নিবন্ধন<br><b>জেন্য আবেদন</b><br>ত কোন ঠিকানায় জন্ম নিবন্ধ<br>বাস<br>মংলাদেশ দূতাবাসে জন্ম নিব     | <b>ব্যবহারকারী স</b><br>মনের আবেদন কর<br>বন্ধন আবেদন কর                                              | সংযোজন (ওটিপি প্রান্তির পর)<br>তে চান? *<br>তে চান, তবে এটি নির্বাচন করুন                       |   |   |  |
| হোম জন্ম নি<br>জন্ম নিবন্ধনের<br>আপনি নিমলিখিয<br>াংলাদেশ দূতা<br>া আপনি যদি ব<br>নিবন্ধন কার্যালয়ের বি                                                  | নবৰন মৃত্যু নিবৰন<br><b>জেন্য আবেদন</b><br>ত কোন ঠিকানায় জন্ম নিবৰ<br>বাস<br>গংলাদেশ দূতাবাসে জন্ম নিব<br>টকানা  | <b>ব্যবহারকারী স</b><br>মনের আবেদন কর<br>বন্ধন আবেদন কর                                              | সংযোজন (ওটিপি প্রান্তির পর)<br>তে চান? *<br>তে চান, তবে এটি নির্বাচন করুন                       |   |   |  |
| হোম জন্ম নি<br>জন্ম নিবন্ধনের<br>আপনি নিমলিখিয<br>া বাংলাদেশ দূতা<br>া আপনি যদি ব<br>নিবন্ধন কার্যালয়ের বি<br>দেশ •                                      | নবৰন মৃত্যু নিবৰন<br><b>য জন্য আবেদন</b><br>ত কোন ঠিকানায় জন্ম নিবৰ<br>বাস<br>গংলাদেশ দূতাবাসে জন্ম নিব<br>ঠকানা | <b>ব্যবহারকারী স</b><br><b>মনের আবেদন করে</b><br>বন্ধন আবেদন করে                                     | সংযোজন (ওটিপি প্রান্থির পর)<br>তে চান? *<br>তে চান, তবে এটি নির্বাচন করুন                       | ~ |   |  |
| হোম জন্ম নি<br>জন্ম নিবন্ধনের<br>আপনি নিমলিমিদ<br>© বাংলাদেশ দূতা<br>I আপনি যদি ব<br>নিবন্ধন কার্যালয়ের বি<br>দেশ •<br>সিটি •                            | নবৰন মৃত্যু নিবৰন<br><b>জন্য আবেদন</b><br>ত কোন ঠিকানায় জন্ম নিবৰ<br>বাস<br>নংলাদেশ দূতাবাসে জন্ম নিব<br>ঠকানা   | <b>ব্যবহারকারী য</b><br>মনের আবেদন কর<br>বন্ধন আবেদন কর<br>ওমান<br>মাস্কাট                           | সংযোজন (ওটিপি প্রান্তির পর)<br>তে চান? *<br>তে চান, তবে এটি নির্বাচন করুন                       | ~ |   |  |
| হোম জন্ম নি<br>জন্ম নিবন্ধনের<br>আপনি নিমলিখিয়<br>© বাংলাদেশ দূতা<br>I আপনি যদি ব<br>নিবন্ধন কার্যালয়ের বি<br>দেশ •<br>সিটি •                           | নবৰন মৃত্যু নিবৰন<br><b>জেন্য আবেদন</b><br>ত কোন ঠিকানায় জন্ম নিবৰ<br>বাস<br>গংলাদেশ দূতাবাসে জন্ম নি<br>ঠিকানা  | <b>ব্যবহারকারী য</b><br>মনের <b>আবেদন করে</b><br>বন্ধন আবেদন করে<br>ে<br>৩মান<br>মাস্কাট<br>বাংলাদেশ | সংযোজন (ওটিপি প্রান্তির পর)<br>তে চান? *<br>তে চান, তবে এটি নির্বাচন করুন<br>শ দূতাবাস, মাস্লাট | ~ |   |  |
| হোম জন্ম নি<br>জন্ম নিবন্ধনের<br>আপনি নিমলিখিয়<br>© বাংলাদেশ দূতা<br>I আপনি যদি ব<br>নিবন্ধন কার্যালয়ের বি<br>দেশ •<br>সিটি •<br>অফিস •                 | নবৰন মৃত্যু নিবৰন<br><b>জেন্য আবেদন</b><br>ত কোন ঠিকানায় জন্ম নিবৰ<br>বাস<br>গংলাদেশ দূতাবাসে জন্ম নি<br>ঠিকানা  | <b>ব্যবহারকারী য</b><br>মনের <b>আবেদন করে</b><br>বন্ধন আবেদন করে<br>ে<br>ওমান<br>মাস্লাট<br>বাংলাদেশ | সংযোজন (ওটিপি প্রান্তির পর)<br>তে চান? *<br>তে চান, তবে এটি নির্বাচন করুন<br>শ দূতাবাস, মাস্লাট | ~ |   |  |
| হোম জন্ম নি<br>জন্ম নিবন্ধনের<br>আপনি নিমলিখিয<br>া বাংলাদেশ দূতা<br>া আপনি যদি ব<br>বাংলাদেশ দূতা<br>নিবন্ধন কার্যালয়ের বি<br>দেশ •<br>সিটি •<br>অফিস • | নবৰন মৃত্যু নিবৰন<br><b>জেন্য আবেদন</b><br>ত কোন ঠিকানায় জন্ম নিবৰ<br>বাস<br>গংলাদেশ দূতাবাসে জন্ম নিব<br>ঠকানা  | <b>ব্যবহারকারী য</b><br>মনের আবেদন করে<br>বন্ধন আবেদন করে<br>ে<br>ওমান<br>মাস্লাট<br>বাংলাদেশ        | সংযোজন (ওটিপি প্রান্তির পর)<br>তে চান? •<br>তে চান, তবে এটি নির্বাচন করুন<br>শ দূতাবাস, মাস্কাট | ~ |   |  |

**ধাপ ৫:** নিবন্ধনাধীন ব্যক্তির তথ্য প্রদান করুন এবং পরবর্তী বাটনে ক্লিক করুন। লাল তারকা চিহ্নিত ঘরগুলো অবশ্যই পূরণ করতে হবে।

| হোম জন্মনিবন্ধন মৃত্যু নিৰন্ধন : | ব্যবহারকারী সংযোজন (ওটিপি গ্রান্তির পর) |                                       |                         |  |
|----------------------------------|-----------------------------------------|---------------------------------------|-------------------------|--|
| জন্ম নিবন্ধনের জন্য আবেদন        |                                         |                                       |                         |  |
| নিবন্ধনাধীন ব্যক্তির পরিচিতি     |                                         |                                       |                         |  |
| নামের প্রথম অংশ বাংলায়          | নামের প্রথম অংশ বাংলায়                 | নামের শেষ অংশ বাংলায় *               | নামের শেষ অংশ বাংলায়   |  |
| নামের প্রথম অংশ ইংরেজিতে         | First Name in English                   | নামের শেষ অংশ ইংরেজিতে *              | Last Name in English    |  |
| জন্ম তারিখ (খ্রিঃ) *             | <b></b>                                 | পিতা ও মাতার কততম সন্তান *            | নির্বাচন করুন 🗸         |  |
| লিন্ধা •                         | নির্বাচন করুন 🗸                         |                                       |                         |  |
| জ্মস্থানের ঠিকানা                |                                         |                                       |                         |  |
| দেশ •                            | বাংলাদেশ 🗸                              | বিভাগ •                               | বিভাগ নির্বাচন করুন 🗸 🗸 |  |
| ডাকঘর (বাংলায়) +                |                                         | ডাক্ষর (ইংরেঞ্চিতে) *                 |                         |  |
| গ্রাম / পাড়া / মহল্লা *         |                                         | গ্রাম / পাড়া / মহল্লা ( ইংরেজি ) *   |                         |  |
| বাসা ও সড়ক ( নাম, নম্বর )       |                                         | বাসা ও সড়ক ( নাম, নম্বর ) ( ইংরেজি ) |                         |  |
| <b>भूर्ववर्ष्</b>                |                                         |                                       | পরবর্তী                 |  |

## ধাপ ৬: নিম্নের চেক বক্সটি আসলে সবুজ লেখায় ক্লিক করুন।

| াপনি জন্ম গ   | তারিখ সিলেক্ট করেছেন 29/12       | /2022,                                          |                                         |                                                                |
|---------------|----------------------------------|-------------------------------------------------|-----------------------------------------|----------------------------------------------------------------|
| ন্ম নিবন্ধন ' | আবেদন সম্পন্ন করার জন্য নিয়কি   | লখিত ডকুমেন্টগুলো প্রয়োজন। আপনার কি 1          | নিয়লিখিত ডকুমেন্টগুলো আছে?             |                                                                |
|               | চিকিৎসা প্রতিষ্ঠানের ছাড়পত্র বা | চিকিৎসা প্রতিষ্ঠান প্রদন্ত জন্ম সংক্রান্ত সনদের | র সত্যায়িত কপি বা পূরণকূত আবেদনপত্রে ব | ার্থ এটেন্ডের এর প্রত্যায়ন বা ইপিআই কার্ডের সত্যায়িত অনুলিপি |
| •             | পিতা / মাতা/ পিতামহ / পিতাম      | হীর দ্বারা স্বনামে স্থায়ী ঠিকানা হিসেবে ঘোষি   | ত আবাস স্থলের বিপরীতে হালনাগাদ কর পা    | রিশোধের প্রমানপত্র বা পিতা / মাতা/ পিতামহ / পিতামহীর জাতীয়    |
|               | পরিচয়পত্র বা পাসপোর্ট ঘোষিত     | স্থায়ী ঠিকানা বা জমি অথবা বাড়ি ক্রয়ের দলি    | লল , খাজনা ও কর পরিশোধ রশিদ। (নদীভা     | ঙ্গন অন্য কোন কারনে স্থায়ী ঠিকানা বিলুপ্ত হলে)                |

ধাপ ৭: পিতার মাতার তথ্য প্রদান করুন এবং পরবর্তী বাটনে ক্লিক করুন।

| হোম জন্মনিবন্ধন মৃত্যু নিবন্ধন | ব্যবহারকারী সংযোজন (ওটিপি প্রান্তির পর) |                      |                                          |
|--------------------------------|-----------------------------------------|----------------------|------------------------------------------|
| জন্ম নিবন্ধনের জন্য আবেদন      |                                         |                      |                                          |
| পিতার তথ্য                     |                                         |                      |                                          |
| পিতার জন্ম নিবন্ধন নম্বর       | জন্ম নিবন্ধন নম্বর                      |                      |                                          |
| পিতার নাম বাংলায় *            | পিতার নাম বাংলায়                       | পিতার নাম ইংরেজিতে • | Father's Name in English                 |
| পিতার জাতীয় পরিচয়পত্র নম্বর  | জাতীয় পরিচয়পত্র নম্বর                 | পিতার পাসপোর্ট নম্বর | বিদেশে অবস্থানের ক্ষেত্রে পাসপোর্ট নম্বর |
| পিতার জাতীয়তা •               | নির্বাচন করুন 🗸                         |                      |                                          |
| মাতার তথ্য                     |                                         |                      |                                          |
| মাতার জন্ম নিবন্ধন নম্বর       | জন্ম নিবন্ধন নম্বর                      |                      |                                          |
| মাতার নাম বাংলায় •            | মাতার নাম বাংলায়                       | মাতার নাম ইংরেজিতে • | Mother's Name in English                 |
| মাতার জাতীয় পরিচয়পত্র নম্বর  | জাতীয় পরিচয়পত্র নম্বর                 | মাতার পাসপোর্ট নম্বর | বিদেশে অবস্থানের ক্ষেত্রে পাসপোর্ট নম্বর |
| মাতার জাতীয়তা *               | নির্বাচন করুন 🗸                         |                      |                                          |
| পূৰ্ববৰ্তী                     |                                         |                      | পরবর্তী                                  |

- ধাপ ৮: ডকুমেন্ট আপলোড করুন এবং সাবমিট করুন। (<u>https://www.resizepixel.com</u> ওয়েবসাইটে ফাইলের সাইজ ছোট করতে পারবেন)
- ধাপ ৯: সফলভাবে আবেদন করা হয়ে গেলে আবেদনের একটি কপি প্রিন্ট নিন।
- ধাপ ১০: আবেদনের প্রিন্ট কপি ও অন্যান্য ডকুমেন্ট নিয়ে দূতাবাসের সহকারী নিবন্ধকের সাথে যোগাযোগ করে নির্দিষ্ট কাউন্টারে ফি (দুই ওমানি রিয়াল) জমা দিয়ে আবেদনের সাথে সংযুক্ত করে জমা দিন।
- ধাপ ১১: একই দিনে জন্ম নিবন্ধন সার্টিফিকেট সংগ্রহ করুন।